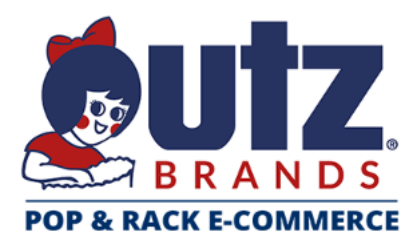

# User Guide

Forecast Manager

## Table of Contents

| Access Your Forecast Manager Site    | . 2 |
|--------------------------------------|-----|
| Select Your Buy Group/Window         | . 3 |
| Express Interest                     | . 4 |
| Tips: Navigating the Buy Window Page | . 6 |
| Contact Support                      | 7   |

## Access Your Commerce Site

Navigate to: https://utz.hhglobal.com/

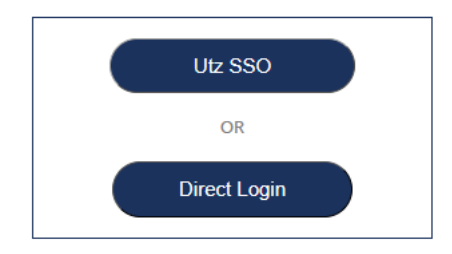

#### For Utz Users:

Click Utz SSO to log in using Single Sign On

### For Independent Operations and Distributors:

### Click Direct Login

• When you log in the first time, you will enter your username and click "Forgot Your Password?" to establish your permanent credentials.

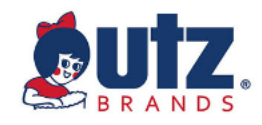

| User name             |    |
|-----------------------|----|
| utzuser               |    |
| Password              |    |
| Forgot.your.password? |    |
|                       | Go |

Once in the Utz Portal, please click on Forecast Manager to continue:

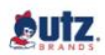

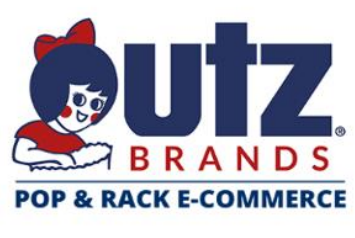

 $\equiv$ 

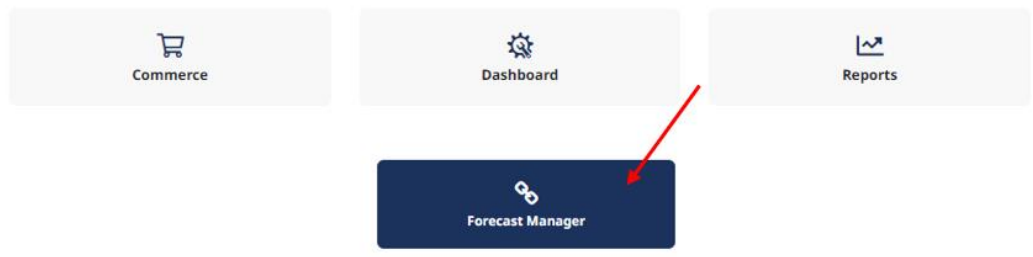

## Select Your Buy Group/Buy Window

| Buy Groups                     |                 |           |           |           |                           |
|--------------------------------|-----------------|-----------|-----------|-----------|---------------------------|
| BUY GROUP SEARCH               | BUY WINDOW      | Search    |           |           |                           |
|                                | All Buy Windows |           |           |           |                           |
|                                | Utz Test 2024   |           |           |           |                           |
|                                |                 |           |           |           | Items per page: 10 $\vee$ |
| Name                           | Status          | Open Date | Lock Date | End Date  | Last Modified             |
| Utz Buy Group<br>Utz Test 2024 | OPEN            | 7/31/2024 |           | 8/31/2024 |                           |

Your Buy Group Name/Buy window will be shown. Choose the buy group you are interested in. Note the Buy Window dates (Open, End). No edits to your interest placement can be made after End Date.

## **Express Interest**

**Buy Groups** can contain a full catalog of relevant items, or some variation due to regional specifics. Once inside the **Buy Group**, you can enter the quantities required per item and per location.

| Showing        | Showing all products (4) Showing all locations (209) |   |                                           |      |                                |   |                                        |                                   |        |                                  |        |                           |
|----------------|------------------------------------------------------|---|-------------------------------------------|------|--------------------------------|---|----------------------------------------|-----------------------------------|--------|----------------------------------|--------|---------------------------|
| Product        |                                                      | < | :<br>1910 Distribution -<br>Oklahoma City | 1910 | :<br>1910 Distribution - Tulsa |   | n Stunkel Sales &<br>buting - Hastings | Ajs Distribution LLC - RT<br>6070 |        | Augustinsky Foods, LLC<br>Geneva |        | Product subtotal          |
| 날 🕍            | 10000 EAC<br>Utz Football - Goal Post                | C | 0                                         | C    | 0                              | C | 0                                      | C                                 | 0      | C                                | 0      | 0                         |
| - W            | \$0.00                                               |   | \$0.00                                    |      | \$0.00                         |   | \$0.00                                 |                                   | \$0.00 |                                  | \$0.00 | \$0.00                    |
| -              | 10001 EAC                                            | C | 0                                         | C    | 0                              | C | 0                                      | C                                 | 0      | C                                | 0      | 0                         |
| Distan Distant | \$0.00                                               |   | \$0.00                                    |      | \$0.00                         |   | \$0.00                                 |                                   | \$0.00 |                                  | \$0.00 | \$0.00                    |
| •              | 88323 EAC                                            | C | 0                                         | C    | 0                              | C | 0                                      | C                                 | 0      | C                                | 0      | 0                         |
|                | \$0.00                                               |   | \$0.00                                    |      | \$0.00                         |   | \$0.00                                 |                                   | \$0.00 |                                  | \$0.00 | \$0.00                    |
|                | 88395 EAC                                            | C | 0                                         | C    | 0                              | C | 0                                      | C                                 | 0      | C                                | 0      | 0                         |
|                | Location subtota                                     |   | \$0.00                                    |      | \$0.00                         |   | \$0.00                                 |                                   | \$0.00 |                                  | \$0.00 | BUY GROUP TOTAL<br>\$0.00 |

Products are displayed in Rows and Locations in columns.

The product column contains a thumbnail of the product, respective SKU (unique product ID), product name, pricing, and packaging information. You can click on the image (thumbnail) to see item specific information

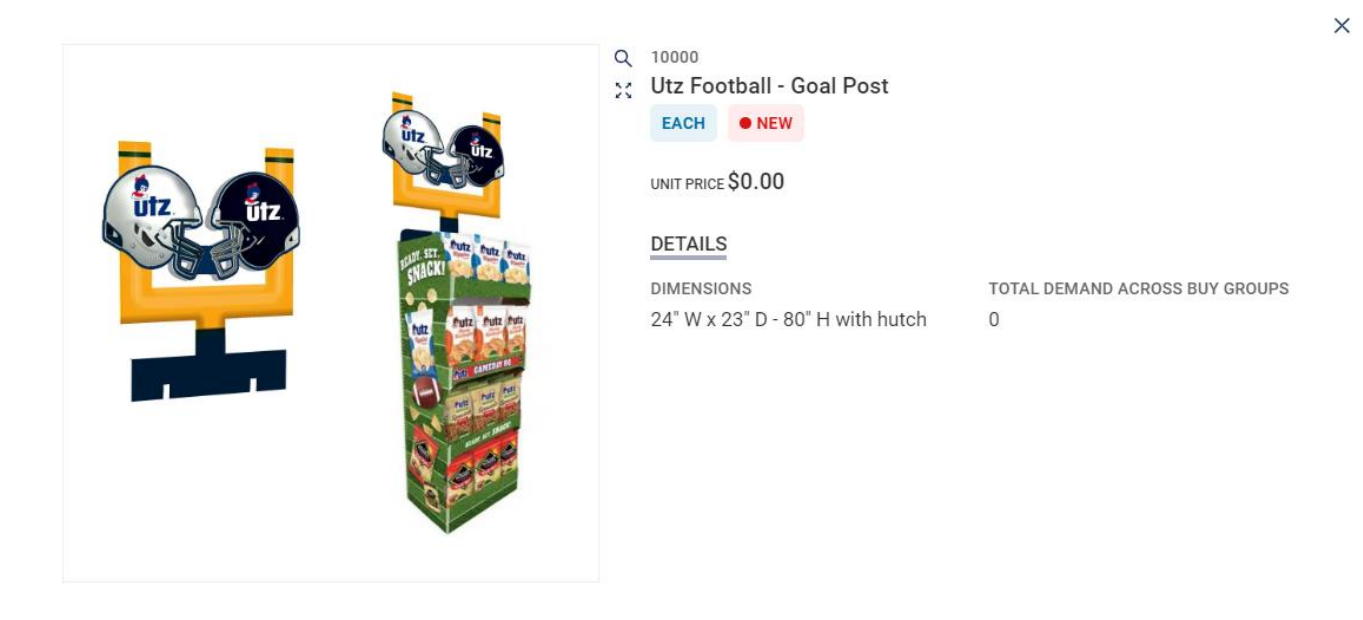

All quantities are saved when entered. There is no need to click on anything else (e.g. checkout button) unless you need to change the desired quantity.

Each edit of quantity is recorded in the system and can be previewed via the History button:

| Product |                                          |                        | (       | < 1910 0<br>Okla                   | Distribution -<br>homa City | 191          | I O Distribu   | tion - Tulsa            | Adam St<br>Distribut               | unkel Sales &<br>ing - Hastings | Ajs Dis     | tribution L<br>6070 | Produc                             | t subtotal  |
|---------|------------------------------------------|------------------------|---------|------------------------------------|-----------------------------|--------------|----------------|-------------------------|------------------------------------|---------------------------------|-------------|---------------------|------------------------------------|-------------|
| 🙀 🎽     | 10000<br>Utz Football -                  | Goal Post              | EACH    | C                                  | 10                          | C            |                | 0                       | C                                  | 0                               | C           |                     |                                    | 10          |
|         | \$0.00                                   |                        |         |                                    | \$0.00                      |              |                | \$0.00                  |                                    | \$0.00                          |             |                     |                                    | \$0.00      |
| Product |                                          |                        | <       | 1910 Distributior<br>Oklahoma City | :<br><sup>1.</sup> 1910     | Distribution | :<br>n - Tulsa | Adam Stu<br>Distributin | :<br>nkel Sales &<br>ig - Hastings | Ajs Distributio<br>6070         | in LLC - RT | Augus               | :<br>tinsky Foods, LLC -<br>Geneva | Bajour Sr > |
| 1       | 10000<br><b>Utz Football -</b><br>\$0.00 | Interest collection hi | story — | · Utz Footba                       | all - Goal Pos              |              |                |                         | ,                                  |                                 |             | ×                   | 0                                  | C           |
|         | 10001<br><b>Utz Football -</b><br>\$0.00 | Previous quantity      | Nev     | w quantity                         | Quantity                    | delta        | Date           |                         |                                    | User                            |             |                     | 0                                  | C           |
| •       | 88323                                    | 0                      |         | 3                                  |                             | 3            | 8/12/20        | 24 2:27:02 PM           | 1                                  | Gina Knox                       |             |                     | 0                                  | C           |
|         | \$0.00                                   | 3                      |         | 0                                  |                             | -3           | 8/12/20        | 24 2:27:18 PM           | 1                                  | Gina Knox                       |             |                     | \$0.00                             |             |
|         | 88395<br>Utz - 2 Shelf T<br>\$0.00       | 0                      |         | 10                                 |                             | 10           | 8/12/20        | )24 2:27:26 PM          | 1                                  | Gina Knox                       |             |                     | 0                                  | C           |
|         |                                          | Location subtota       |         | s                                  | :0.00                       |              | \$0.00         |                         | \$0.00                             |                                 | \$0.00      |                     | \$0.00                             |             |

For Buy Groups with **multiple locations**:

You can copy and apply quantities across all or selected locations by using Copy button. Select all or specific locations – click Confirm

| Product |      | < | :<br>1910 Distribution -<br>Oklahoma City | :<br>1910 Distribution - Tulsa |        | :<br>Adam Stunkel Sales &<br>Distributing - Hastings |        | Ajs Distribution LLC - RT<br>6070 |        | :<br>Augustinsky Foods, LLC -<br>Geneva |        | Bajour Sr > |
|---------|------|---|-------------------------------------------|--------------------------------|--------|------------------------------------------------------|--------|-----------------------------------|--------|-----------------------------------------|--------|-------------|
| 10000   | EACH | C | 10                                        | C                              | 0      | C                                                    | 0      | C                                 | 0      | C                                       | 0      | C           |
| \$0.00  |      | σ | \$0.00                                    |                                | \$0.00 |                                                      | \$0.00 |                                   | \$0.00 |                                         | \$0.00 |             |

#### Select locations for substitution

Name Address 1910 Distribution - Tulsa 920 W Skelly Dr ~ ~ Adam Stunkel Sales & 4115 Hornet Dr Distributing - Hastings Ajs Distribution LLC - RT 6070 7962 GENERAL PULLER HWY Augustinsky Foods, LLC -1546 OH-534 ~ Geneva Bajour Snacks - Hazelwood 187 James S McDonnell Blvd Better Made Snack Foods -505 N Euclid Ave Bay City - Truco

< Page 1 of 35 > >

Cancel Confirm

×

**Manage Locations** – will allow visibility control. Manage your interest placement by Viewing only the Locations you want to address:

| Search for p  | roducts 👻 🔍                                     |                                                                                                    |                                                                                                    | Manage locations      |
|---------------|-------------------------------------------------|----------------------------------------------------------------------------------------------------|----------------------------------------------------------------------------------------------------|-----------------------|
| Showing all p | products (4) Showing all locations (209)        | 1 1                                                                                                    | 1                                                                                                  |                       |
| Product       | 8                                               | 1910 Distribution - 1910 Distribution - Tulsa Adam Saunke<br>Oklahoma City Distribution - Tulsa Distributing - | r sales & Als Distribution LLC - N1 Augustensky Hoods, LLC - Bajour<br>Hastings 6070 Geneva Bajour | Sr > Product subtotal |
| Manage        | e locations                                     |                                                                                                    | Ad                                                                                                 | dlocation             |
|               | Name                                            | Address                                                                                                    | Subtotal Visibili                                                                                  | ty                    |
|               | 1910 Distribution - Oklahoma<br>City            | 4100 Will Rogers Pkwy Ste 150                                                                                  | \$0.00                                                                                             |                       |
|               | 1910 Distribution - Tulsa                       | 920 W Skelly Dr                                                                                                | \$0.00                                                                                             |                       |
|               | Adam Stunkel Sales &<br>Distributing - Hastings | 4115 Hornet Dr                                                                                                 | \$0.00                                                                                             |                       |
|               | Ajs Distribution LLC - RT 6070                  | 7962 GENERAL PULLER HWY                                                                                        | \$0.00                                                                                             |                       |
|               | Augustinsky Foods, LLC -<br>Geneva              | 1546 OH-534                                                                                                    | \$0.00                                                                                             |                       |
|               | Bajour Snacks - Hazelwood                       | 187 James S McDonnell Blvd                                                                                     | \$0.00                                                                                             |                       |
|               |                                                 |                                                                                                    | « < Ρασε 1 of 35                                                                                   | >                     |

Upon Completion users can download an Overview of their interest placement:

| VAL0 ⊠ > Buy Group<br>Utz Test 202 | p list > Utz Buy G<br>24 Utz Buy | Group (USD)                                          | L Export ~        |
|------------------------------------|----------------------------------|------------------------------------------------------|-------------------|
| Filters                            | «                                | Search for products                                  | Export all images |
| COLLAPSE ALL                       | CLEAR ALL                        | Showing all products (4) Showing all locations (209) | bownload interest |

\*\*Note: Please know that you will be unable to access a Buy Window once closed, so please be sure to download your interest placement, if needed, prior to Buy Window end date.

### **Contact Support**

If you need assistance with your interest placement, please contact: utzsupport@hhglobal.com